HARRIS School Solutions

NextGen Payroll Calendar Year End 2017

Contact Us E: support@harriscomputer.com

P: 800.239.6224 F: 251.544.4901

1.201.044.4801

eSupport: https://support.herriscomputer.com

# This page left blank intentionally.

If you have questions that this document does not answer, please contact the Harris School Solutions support department.

\*eSupport: support.harriscomputer.com Phone: 800-239-6224 Email: <u>support@harriscomputer.com</u>

\*Harris eSupport is the fastest way to get your support request entered into the NextGen support queue. Don't have an eSupport account yet? Getting set up is easy! Just contact the support department via phone or email and provide your name, district, phone number, and email address. An eSupport login and instructions will be sent to you.

#### **Important Payroll Amounts for 2018**

Social Security Wage Limit - \$128,400.00

Social Security Deduction Limit - \$7,960.80

Federal Personal Exemption - \$4150.00

Annual Federal Tax Tables:

| TABLE 7—ANNUAL Payroll Period                                               |                       |                                                                                             |             |                                      |                                 |                 |  |
|-----------------------------------------------------------------------------|-----------------------|---------------------------------------------------------------------------------------------|-------------|--------------------------------------|---------------------------------|-----------------|--|
| (a) SINGLE person (including head of household)— (b) MARRIED person—        |                       |                                                                                             |             |                                      |                                 |                 |  |
| If the amount of wages<br>(after subtracting<br>withholding allowances) is: | ĸ                     | If the amount of wages<br>(after subtracting The am<br>withholding allowances) is: to withh |             | The amount of income to withhold is: | nount of income tax<br>hold is: |                 |  |
| Not over \$3,700                                                            | \$0                   |                                                                                             | Not over \$ | 11,550                               | \$0                             |                 |  |
| Over- But not over-                                                         |                       | of excess over-                                                                             | Over-       | But not over-                        |                                 | of excess over- |  |
| \$3,700                                                                     | \$0.00 plus 10%       | -\$3,700                                                                                    | \$11,550    | -\$30,600                            | \$0.00 plus 10%                 | -\$11,550       |  |
| \$13,225 -\$42,400                                                          | \$952.50 plus 12%     | -\$13,225                                                                                   | \$30,600    | -\$88,950                            | \$1,905.00 plus 12%             | -\$30,600       |  |
| \$42,400                                                                    | \$4,453.50 plus 22%   | -\$42,400                                                                                   | \$88,950    | -\$176,550                           | \$8,907.00 plus 22%             | -\$88,950       |  |
| \$86.200 -\$161.200                                                         | \$14,089.50 plus 24%  | -\$86.200                                                                                   | \$176.550   | -\$326.550                           | \$28,179.00 plus 24%            | -\$176,550      |  |
| \$161,200 -\$203,700                                                        | \$32,089.50 plus 32%  | -\$161,200                                                                                  | \$326,550   | -\$411,550                           | \$64,179.00 plus 32%            | -\$326,550      |  |
| \$203,700 -\$503,700                                                        | \$45,689.50 plus 35%  | -\$203,700                                                                                  | \$411,550   | -\$611,550                           | \$91,379.00 plus 35%            | -\$411,550      |  |
| \$503,700                                                                   | \$150,689.50 plus 37% | -\$503,700                                                                                  | \$611,550   |                                      | \$161,379.00 plus 37%           | -\$611,550      |  |

#### **Payroll Checklist**

\*\*Please make sure to complete all steps outlined in this document\*\*

Note: Items that must be completed prior to processing the first payroll of the new year are noted with a red asterisk (\*) on the checklist below.

- □ \* Complete all payrolls for 2017
- Complete all necessary quarterly procedures (For example: 941 Report PR/941R, Quarter/YTD Report – PR/QYTD, etc)
- Complete W-2 procedures (you do not have to have W-2s completed before you begin the payroll steps for the new year)
  - Social Security Administration PIN number (page 6)
  - Verify the accuracy of the W-2 codes and that the deductions have the correct W-2 codes assigned to them (pages 8-9)
  - Verify Fringe Benefit Types are set up correctly (page 10)
  - Import RSA PEEHIP insurance adjustments Alabama only (pages 11-12)
  - Import Employer Paid Benefits Mississippi only (pages 13-14)
  - Verify the accuracy of imported data (page 14)
  - Generate W-2 data (pages 15-18)
  - Make any necessary W-2 adjustments and generate W-2s again, if needed (pages 19-20).
  - Verify W-2 totals

- Test the file with the AccuWage system (page 21).
- Print the W-2 report and verify accuracy (page 22).
- Print W-2s (pages 23-30).
- Submit the Magnetic Media file to the Social Security Administration (page 31).
- Send a copy of the Magnetic Media file to your State Department of Revenue (page 31).
- □ \* Update the Federal Tax Tables and Federal Personal Exemption (pages 32-33).
- Check with the Department of Revenue in your state for state tax changes and update the state tax tables if needed (PR/TAXT – Tax Table Maintenance, tab 7).
- □ \* Update the Social Security deduction master record with new wage limits (page 34).
- \* Update the Social Security wage limits on employee records (pages 35-36).
   Important Note: You will also need to clear the limits for any other deductions that have a limit that is regulated by calendar year.
- □ \* Zero out the Social Security total deducted amounts (pages 37-38).
- □ \* Calendar Year End Initialization (page 39).
- Calculate Fringe Benefits Alabama districts processing fringe benefits in January for the entire year only (pages 40-41).

#### SOCIAL SECURITY ADMINISTRATION REQUIREMENTS FOR W-2 PROCESSING

#### Personal Identification Number

Beginning with wage reporting for calendar year 2001, the Social Security Administration required a Personal Identification Number (PIN) for each employer that submitted W-2 data. The Social Security Administration stated that the person responsible for the accuracy of the W-2 data should be the person that obtained the PIN number. Your school district should have obtained this PIN number in December 2017 or January 2018. The Social Security Administration requires that you change the password associated with your PIN number at least once a year in order to keep the number active. If you do not change the password, you must obtain a new PIN number from the Social Security Administration before generating your W-2 data for calendar year 2017.

To change your password, create a login for the first time or to update your information, go to the following website: <u>www.ssa.gov/bso/bsowelcome.htm</u>

Click on Login to change your password and update your information or click on Register to create a new login.

#### AccuWage 2017

AccuWage is no longer a downloadable software. The SSA now provides an online option for testing wage reports.

For more information, including a User Guide and FAQ, please visit the SSA AccuWage website at: https://www.ssa.gov/employer/accuwage/

The number for AccuWage General Assistance is listed on the SSA website as: 800-772-6270.

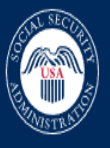

Home Business Services Online

## **Business Services Online**

#### Welcome

The Business Services Online Suite of Services allows organizations, businesses, individuals, employers, attorneys, non-attorneys representing Social Security claimants, and third-parties to exchange information with Social Security securely over the internet. You must register and create your own password to access Business Services Online.

#### Alert

The Electronic Wage Reporting suite of services will be unavailable from 6:00 AM EST on Friday, 12/07/2018 until 5:00 AM EST on Monday, 12/10/2018 to accommodate upgrades for the Tax Year 2018 filing season. This includes the AccuWage Online, W-2 Online and EFW2 Wage File Upload Services. We will resume accepting electronic submissions, to include those for Tax Year 2018, on 12/10/2018.

Reminder, Tax Year 2018 wage reports must be filed with the Social Security Administration by January 31, 2019.

The Complete Phone Registration  $\checkmark$  option is provided to individuals who began their Business Services Online registration by phone and need to create a password.

Información para el Empleador en Español

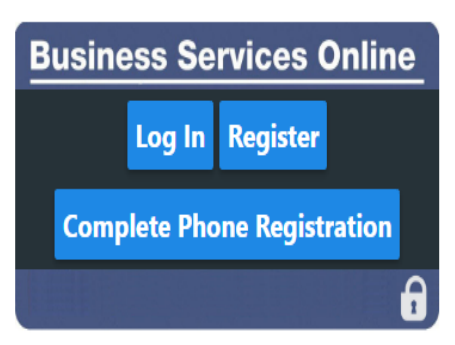

#### **Business Services Online (BSO)**

#### Hours of Operation

Monday - Friday: 5 AM - 1 AM ET Saturday: 5 AM - 11 PM ET Sunday: 8 AM - 11:30 PM ET

#### E For Employers

For Attorneys & Appointed Representatives

Social Security Number Verification Services (SSNVS)

Consent Based Social Security Number Verification Service (CBSV)

About Us Accessibility FOIA Open Government Glossary Privacy Report Fraud, Waste or Abuse Benefits.gov Disability.gov MyMoney.gov Regulations.gov USA.gov Other Government Sites

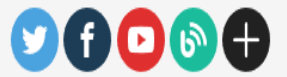

This website is produced and published at U.S. taxpayer expense.

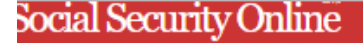

## **Business Services Online**

vww.socialsecurity.gov

BSO Main Menu | BSO Information | Keyboard Navigation |

Logout

## Electronic Wage Reporting (EWR)

## Reporting Wages to Social Security

|                       | Forms W-2/W-3 Online                              |     | Forms W-2c/W-3c Online    |     | Upload Formatted Wage File    |    | AccuWage Online     |               |
|-----------------------|---------------------------------------------------|-----|---------------------------|-----|-------------------------------|----|---------------------|---------------|
| <u>Accu</u><br>This a | <u>Wage Online</u><br>application allows you to c | che | eck W-2 (Wage and Tax Sta | ate | ement) and W-2c (Corrected Wa | ag | e and Tax Statement | ) reports for |

Warning You still need to upload and submit your Formatted Wage File after testing it through AccuWage Online.

## Submission Status

View Submission Status

Check report status, errors, and notice information for previously submitted wage reports (Forms W-2/W-3).

## Resubmission Notice

If you received a Resubmission Notice, you may use the following link to request a one-time 15-day extension of the deadline:

Request an Extension to File a Resubmission

- · You will need information from the Notice to request an extension.
- You cannot extend if (a) the file has previously been resubmitted or (b) today is more than 45 days from the date on the I

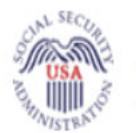

H

## Social Security

The Official Website of the U.S. Social Security Administration

## AccuWage Online

For Testing Tax Year 2018 EFW2/EFW2C Submissions

#### DISCLAIMER STATEMENT

AccuWage Online identifies most of the common format errors in wage submissions. Using this application greatly reduces submission rejections. Please be aware that even if no errors are identified by AccuWage Online, your submission could be returned because of other errors.

Important: You still need to upload and submit your Formatted Wage File after testing it through AccuWage Online.

#### Information:

We suggest you always zip your file before running it through AccuWage Online.

## Submission Type

#### \*Select Submission Type

W-2(Regulars)

• W-2c(Corrections)

Start Testing

Return to EWR Home

AccuWage Online Help Guide | EFW2 - EFW2C Specifications | AccuWage Online FAQ

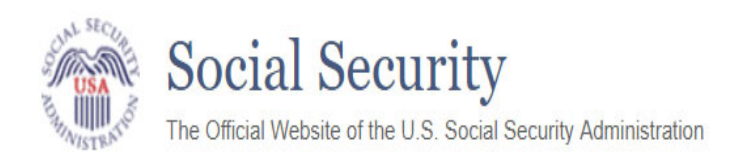

## AccuWage Online

A Important: You still need to upload and submit your Formatted Wage File after testing it through AccuWage Online.

## **Test Results**

| File name: V<br>File has run<br>2668 Recor | V2REPORT<br>100% Comp<br>d(s) Tested, 1 | ete<br>Records(s) with Issue(s)                                              |
|--------------------------------------------|-----------------------------------------|------------------------------------------------------------------------------|
| Records                                    |                                         |                                                                              |
| Filter recor                               | d(s) by level:                          | 🔋 Issue Level Descriptions 📃 Critical (0) 📃 Error (0) 🗹 Alert (2) 📃 Info (0) |
| Record                                     | Issues                                  | Record Data                                                                  |

| 2 | 2 | RE2017 630453362 0 AUBURN CITY BOARD OF EDUCATION PO Box 3270 855 EAST SAMFORD<br>AVENUAUBURN AL368300000S R 0JAN SWIDERSKI 3348872100 JNSWIDERSKI@AUBURNSCHOOLS.ORG |
|---|---|----------------------------------------------------------------------------------------------------|
|   |   | 0000057687                                                                                                    |

## Issue(s) for Selected Record # 2

| Level | Reference                                                        | User Entry | Description                                                                                                    |
|-------|------------------------------------------------------------------|------------|----------------------------------------------------------------------------------------------------|
| ALERT | Tax Year [Position 3-6]                                          | 2017       | The date entered is for a previous tax year. Please check that the earnings are for the year being reported.                                                                                                    |
| ALERT | Employer/Agent<br>Identification Number<br>(EIN) [Position 8-16] | 630453362  | This alert is informational only. Submitter EIN [Position 3-11] and Employer/Agent EIN [Position 8-16] are an exact match. Please verify that you intended to have the Submitter EIN and Employer EIN match before proceeding. No further action is needed if this was intentional. |

Test Another File

View/Print Test Report

Return to EWR Home

Electronic Wage Reporting (EWR)

## **Reporting Wages to Social Security**

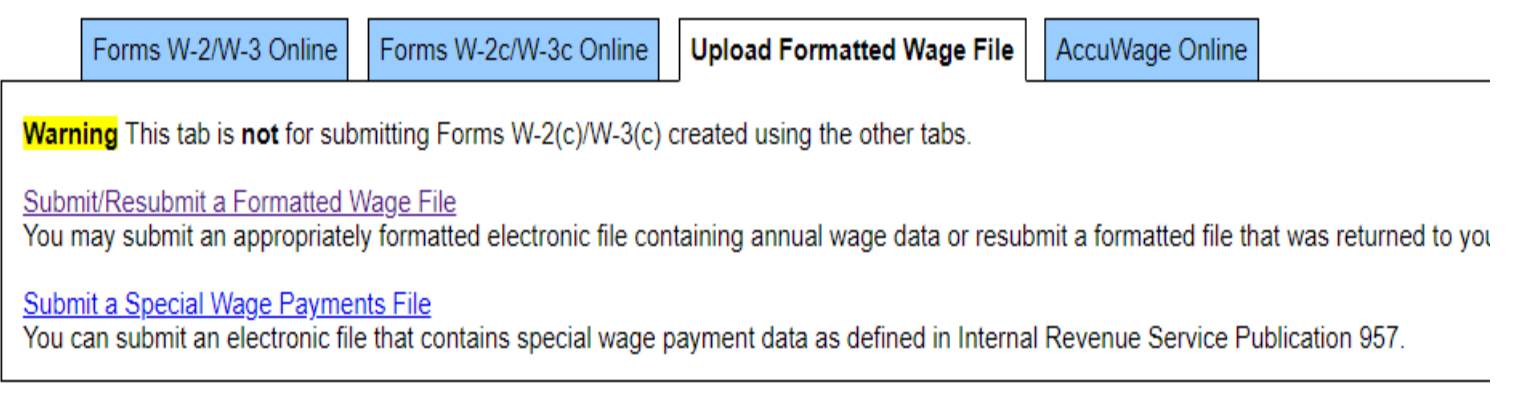

## Submission Status

View Submission Status

Check report status, errors, and notice information for previously submitted wage reports (Forms W-2/W-3).

## **Resubmission Notice**

If you received a Resubmission Notice, you may use the following link to request a one-time 15-day extension of the deadline:

Request an Extension to File a Resubmission

- · You will need information from the Notice to request an extension.
- · You cannot extend if (a) the file has previously been resubmitted or (b) today is more than 45 days from the date on the Resubmiss

#### 2 Codes Important Notes

- W-2 Codes need to be setup up correctly so that the appropriate amounts will be included in the W2REPORT Magnetic Media submitted to the Social Security Administration.
- For W-2 Codes J, K, and T which are printed on the W2 in Box 14, you will need to choose if Box 13 should be marked for Retirement Plan or Third Party Sick Pay. This can be marked on the W-2 code in Payroll Code Maintenance I, Tab 1.
- The cost of Employer Sponsored Health Insurance must be included on the W-2. W-2 Deduction Codes Y and Z have been reserved for this purpose.
  - Code Y is set to report on the Employer portion of a deduction. This code would likely be used for reporting Health Flexible Spending Account information. Per the IRS, "Health FSA value for the plan year in excess of employee's cafeteria plan salary reductions for all qualified benefits", is reportable.
  - Code Z will report the sum of employee and employer amounts for a deduction. The majority of your health insurance deductions would likely be identified with this code.

The system may report the actual withholding and/or matching benefit amounts that have been processed throughout the year as employee checks were generated OR it may report other amounts provided to you by the state insurance program or by your insurance vendors. In the case of the later, data provided by the insurance vendor can be imported into the W-2 adjustment data file, if the state or insurance company provides you with a file containing the employee's social security number and the amount to be reported. For Alabama, see pages 12-13 for more information.

Please contact your insurance provider to determine the appropriate reporting for your health insurance deductions. Harris School Solutions cannot provide you with specifics regarding what is reportable, only how to set up the system to report this data.

- Additional W-2 codes may be set up for Box 14 for informational purposes, if needed, in Payroll Code Maintenance I, tab1.
- W-2 Codes can be verified using the Payroll Validation Code Report (Payroll>PR Setup>PR Parameter Reports>Payroll Validation Code Report - PR/PVCR) and selecting the W-2 Code option. This report will give you a list of all W-2 codes defined in your system. You can run the Deduction Master Report (PR/DEDR) to see which W-2 codes are tied to which deductions.

### **Updating W-2 Codes**

W-2 codes can be changed or added, if necessary, in Payroll Code Maintenance I, Tab 1. Make sure to reload system variables after making any changes to these codes.

| # PR/PDCM: Payroll Code Maintenance I (                                                                                                    | v3.06)                                                                                       | _ 🗆 🗙                      |
|----------------------------------------------------------------------------------------------------|----------------------------------------------------------------------------------------------|----------------------------|
| 7. Deduction Report Type                                                                                                    | 8. Worker's Comp. Code                                                                       | 9. Ded. Adjustment Type    |
| 4. State Emp. Type                                                                                                    | <u>5</u> . Substitute Rate Level                                                             | <u>6</u> . Retirement Code |
| <u>1</u> . W2 Code                                                                                                    | <u>2</u> . Deduction Type                                                                    | 3. Pay Class Codes         |
| W2 <u>C</u> ode<br>W2 Code <u>D</u> escription<br>W2 Box <u>N</u> umber<br><u>W</u> 2 Identifier<br>Deduction Amount <sup>*</sup><br>I♥ <u>E</u> mployee | Section 501(c)(18)(D)<br>12 W2 Check Boxes<br>Retiremen<br>H Third Party<br>Type<br>Employer | t Plan<br>Sick Pay         |
| Inquire M                                                                                                    | ode: Enter the Key Word for the Desired                                                      | Record                     |

Payroll>PR Setup>Payroll Code Maintenance I>Tab 1-W2 Code

#### Verify Deductions Have the Correct W-2 Codes

W-2 codes can be added to or changed on deductions in Deduction Master Maintenance. To allow for reporting of employer sponsored health, two W-2 codes can be assigned to any deduction. Make sure to reload system variables after making any changes to these codes.

| HPR/DEDM: Deduction Master Maint (v3.10) |                                   | _ <b>_ _ _ _ _ _ _ _ _ _</b>              |
|------------------------------------------|-----------------------------------|-------------------------------------------|
| Deduction # 500 Ded. Desc. He            | alth                              | Short Desc Health                         |
| <u>1</u> . General                       | 2. Deduction Parameters           | <u>3</u> . Deduction Type Options         |
| Ded Type O - Other                       |                                   | Min Ded Amount 0.00                       |
| W2 Code 1 📘 💌 Sectio                     | on 125 (Cafeteria Plan)           | Ded Reference #                           |
| W2 Code 2 Z 💌 Empr                       | Spnsrd Health-Both                | State <u>B</u> enefit Code                |
| Employee Vendor # 3452                   | VSP                               | P.O. BOX 742788                           |
| Employer ⊻endor # 3452                   | VSP                               | (No Address 2)                            |
| Ded <u>R</u> ep Type                     |                                   | LOS ANGELES, CA 90074                     |
| Empl Liab Comp AllButFund                | ▼ Value 2023000000                | 00000000009015                            |
|                                          | MISCELLANE                        | EOUS DEDUCT - Default Object Value - Cost |
| l                                        | quire Mode: Enter the Key Word fo | or the Desired Record                     |

Payroll>PR Setup>Deduction Master Maintenance>Tab 1-General

Harris School Solutions | Payroll Calendar Year End 2017

## Sample W-2 Code Listing

These W-2 codes may not match the codes you have defined. Make sure the codes you are using have the Box and Identifier that you want them to have.

| <u>W-2 Code</u> | W-2 Description                | <u>W-2</u><br><u>Box</u> | <u>W-2 Identifier</u> | <u>Amount Type</u> |
|-----------------|--------------------------------|--------------------------|-----------------------|--------------------|
| 0               | Section 501(c)(18)(D)          | 12                       | н                     | Employee           |
| 1               | Section 125 (Caf Plan)         | 14                       | CAF                   | Employee           |
| 2               | Section 401(k) Plan            | 12                       | D                     | Employee           |
| 3               | Section 403(b) Plan            | 12                       | E                     | Employee           |
| 4               | Section 414(h) Plan            | 14                       | 414                   | Employee           |
| 5               | GTL Fringe Benefit             | 12                       | С                     | Employee           |
| 6               | Section 457 Non-Qualified Plan | 11                       |                       | Employee           |
| 7               | Section 457(b) Plan            | 12                       | G                     | Employee           |
| 8               | Section 408(k)(6) Plan         | 12                       | F                     | Employee           |
| 9               | Section 409(a) Non-Qualified   | 12                       | Y                     | Employee           |
| А               | Section 401(a) Plan            | 14                       | 401                   | Employee           |
| В               | Roth Contributions 403(b)      | 12                       | BB                    | Employee           |
| С               | Charitable Contribution        | 14                       | CON                   | Employee           |
| D               | Dependent Care 10              | 10                       |                       | Employee           |
| E               | Roth Contributions 401(k)      | 12                       | AA                    | Employee           |
| F               | Do Not Print (Wages Only)      | 14                       | FIX                   | Employee           |
| Н               | Employer Cont to Health Plan   | 12                       | W                     | Employer           |
| I               | Medical Insurance Premiums     | 14                       | MED                   | Employee           |
| J               | Third Party Sick Pay           | 12                       | J                     | Employee           |
| К               | Third Party Sick Pay           | 14                       | SCK                   | Employee           |
| Μ               | Employer Cont to MSA           | 12                       | R                     | Employer           |
| Ν               | Retirement 14-RT (Mississippi) | 14                       | RET                   | Employee           |
| 0               | Non-Qualified, Non 457 Plan    | 11                       |                       | Employee           |
| Р               | Professional Dues              | 14                       | DUE                   | Employee           |
| R               | Roth Con under Govt Sec 457b   | 12                       | EE                    | Employee           |
| S               | Section 408(p) SIMPLE          | 12                       | S                     | Employee           |
| Т               | Retirement 14-RET              | 14                       | RET                   | Employee           |
| V               | Vehicle Fringe Benefit         | 14                       | VEH                   | Employee           |
| W               | Hire Exempt Wage               | 12                       | CC                    | Employee           |
| Х               | Moving Expense                 | 12                       | Р                     | Employee           |
| Y               | Employer Sponsored Health      | 12                       | DD                    | Employer           |
| Z               | Employer Sponsored Health      | 12                       | DD                    | Both               |

Note: A code with a Box **14** and **FIX** identifier can be used to fix wages. See code F above for an example. The W-2 code does not have to be F.

## Verify Fringe Benefit Type Codes

Fringe Benefit Type codes can be verified using the Payroll Validation Code Report (PR/PVCR) and selecting the Fringe Benefit Type option. This report will give you a list of all Fringe Benefit codes defined in your system.

| D    |        |          |          |            | in a what Day |              | Line Code | Davaaut |  |
|------|--------|----------|----------|------------|---------------|--------------|-----------|---------|--|
| Pa   | /rnii> | PR Setti | n>PR Pai | rameter ке | norts>Pa      | roll valida/ | TION CODE | Renort  |  |
| · u) |        | The Seco | p=1111 u |            | portsriu      |              | cion couc | Report  |  |

| ₩ PR/PVCR: Payroll Validation Code Report (vCHK) |                    |
|--------------------------------------------------|--------------------|
|                                                  |                    |
| ⊻alidation Codes to Print                        |                    |
| Code Category                                    | Associated Table   |
| Adjustment Code                                  | PRADJCD            |
| Benefit Code                                     | PRBENEFITCD        |
| Contract Month Code                              | PRMOCODE -         |
| 🗖 Day Type                                       | PRDAYTYPE          |
| Ded Adjustment Type                              | PRDADJTYPE         |
| Deduction Report Type                            | PRDEDRT            |
| Deduction Type                                   | PRDTYPE            |
| ☑ Fringe Benefit Type                            | PRFBTYPE           |
| Fund Code                                        |                    |
|                                                  |                    |
| Report Destination                               |                    |
| To Report Viewer                                 | 🔿 To <u>F</u> ile  |
| O To <u>P</u> rinter Office - Fred               | <u>S</u> etup      |
| Enter Selection Criteria, Click Enter(F1)        | To Generate Report |

The following is a list of the Fringe Benefit Types that should be set up. If you need to add or change a Fringe Benefit Type code they can be found at Payroll>PR Setup>Payroll Code Maintenance II>Tab 6 Fringe Benefit Type.

| <u>FB Type Code</u> | Fringe Benefit Description | W-2 Code | Life Insurance Fringe Benefit |
|---------------------|----------------------------|----------|-------------------------------|
|                     |                            |          |                               |
| L                   | Life Insurance             | 5        | Yes                           |
| Μ                   | Miscellaneous              |          | No                            |
| V                   | Vehicle                    | V        | No                            |

## Import PEEHIP Insurance Deduction Amounts (Alabama Only)

The Retirement Systems of Alabama provides districts with the cost of PEEHIP insurance that should be reported for each employee based on the COBRA cost rather than actual withholding and matching. You will need to download the data from the Retirement System portal using the information provided to you by them. Once downloaded, you can import the file using the W-2 Table Maintenance transaction located on the Calendar YE Procedures Menu. These records will import with a W-2 code of 'Z'.

Important: If the PEEHIP download is imported, then the W-2 Code on your PEEHIP deduction does <u>NOT</u> need to be coded with W-2 code 'Z' in Deduction Master Maintenance. If you both import the file and code the PEEHIP deduction with a W-2 code of 'Z' the amounts will be doubled on W-2's.

| 🖬 PR/W2AA: W2 Table Maintenance (v3.04)   |                                                                                                    |  |  |  |
|-------------------------------------------|----------------------------------------------------------------------------------------------------|--|--|--|
| Ca <u>l</u> endar Year                    | 2017 Social Sec. # 111-01-0100 MARGARET LAST NAME 100                                                                                                    |  |  |  |
| <u>C</u> ode                              | Z 12 Empr Spnsrd Health-Both                                                                                                    |  |  |  |
| Wage A <u>m</u> t                         | 912.00                                                                                                    |  |  |  |
| Add To                                    | □ Fede <u>r</u> al □ <u>S</u> tate □ SS □ MC □ City □ Co <u>u</u> nty<br>Wages □ Wages □ Wag <u>e</u> s □ Wag <u>e</u> s □ Wages<br>Federal State Social Sec Medicare City County |  |  |  |
| Enter Taxes W/H                           | 0.00 0.00 0.00 0.00 0.00                                                                                                    |  |  |  |
| Import Options –<br>© Replace<br>© Add To | Import TTRS Amounts Import Employer Paid Benefits                                                                                                    |  |  |  |
| 4                                         | Add Midde: Enter a New Record and Click Save When Done                                                                                                    |  |  |  |

Payroll>Calendar YE Procedures>W2 Table Maintenance (PR/W2AA)

To import the file:

- 1. Select an Import Option.
  - **Replace** If you select this option and the record already exists (based on Year, SSN and code) then the record in the table is replaced by what is in the file. If the record does not exist, it is added.

- b. Add To If you select this option and the record already exists (based on year, SSN and code) then the amount in the file is added to the amount existing in the table. If the record does not exist, it is added.
- 2. Click on the Import TTRS Amounts button.
- 3. Browse to the location where the file from the Retirement Systems portal was saved.
- 4. Enter the **Tax Year** 2017 and click **OK**.

| Calendar Year Input                                           | ×      |
|---------------------------------------------------------------|--------|
| Enter the Tax Year for the Adjustments (Leave Blank to Exit): | ОК     |
|                                                               | Cancel |
|                                                               |        |
| 2017                                                          |        |
| 120171                                                        |        |

5. Click **OK**.

| Import R | esults 🔀                                                                                          |
|----------|---------------------------------------------------------------------------------------------------|
| į        | Import Completed with No Errors!<br>PLEASE EXIT AND START TRANSACTION AGAIN TO SEE IMPORTED DATA! |
|          | ОК                                                                                                |

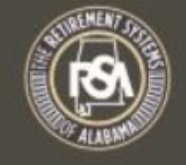

Welcome to employer services. Please click the action that you'd wish to perform using one of the links provided below.

Create Employee

View/Change Employee

View/Change Employer

Run Reports

**PEEHIP** Invoice

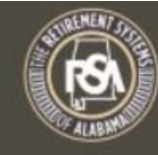

The Retirement Systems of Alabama

Strength. Stability. Security.

#### **Active Employees Report**

| Download[ Web ][ PDF ][ Excel ]                   |
|---------------------------------------------------|
| Monthly Invoice Report from December 2018         |
| Download[ Web ][ PDF ][ Excel ]                   |
| Monthly Coverage Report for January 2019          |
| Download[ Web ] [ PDF ] [ Excel ]                 |
| Payroll Deduction File from December 2018 V       |
| Download[ Text ]                                  |
| Employer Invoice Corrections from December 2018 V |
| Download [ Web ] [ PDF ] [ Excel ]                |
| Employer Invoice Comparison Report December 2018  |
| Download [ Web ] [ PDF ] [ Excel ]                |
| Employer W-2 Reporting for Box 12 code DD         |
| Download [ Text ]                                 |
|                                                   |

Exit

TAUBW22017 - Notepad

File Edit Format View Help H,Auburn City Board of Education, TAUB, 2017, 01-02-2018 M, xxxx5662, 5877.36 M, xxxxx0437, 13812.12 M, xxxxx8277, 13812.12 M, xxxx1865, 13812.12 M, xxxxx9767, 1766.94 M, xxxxx9114, 13812.12 M, xxxx5616, 13812.12 M, xxxx8522, 8074.22 M, xxxxx1181, 13812.12 M, xxxxx1407, 13812.12 M, xxxx3543, 13812.12 M, xxxxx0152, 5705.02 M, xxxxx9540,912.00 M, xxxxx2210, 5877.36 M, xxxx2612, 13812.12 M, XXXX8188, 912.00 M, xxxx2021, 5421.36 M, xxxxx8545, 13812.12 M, xxxxx6741, 375.10 M, xxxxx0477, 13812.12 M, xxxx3266, 13812.12 M, xxxxx8249, 13812.12 M, xxxxx5656, 13812.12 M, xxxxx0135, 5421.36 M, xxxxx3904, 13812.12 M, xxxx3575, 13812.12 M, xxxx7866, 5421.36 M, xxxxx1805,912.00

## Import Employer Paid Benefits (Mississippi only)

For Mississippi sites using the Employer Paid Benefits module to process benefits outside of payroll, this import can be used to pull the information into the W-2 tables. Records will import with W-2 code 'Z'. **If your site does not use the Employer Paid Benefits module please skip this step.** 

| -,                                                    |                             |                          |                             |                                   | , ,                                |                            |
|-------------------------------------------------------|-----------------------------|--------------------------|-----------------------------|-----------------------------------|------------------------------------|----------------------------|
| 👫 PR/W2AA: W2 Ta                                      | ble Maintena                | nce (v3.04)              |                             |                                   |                                    |                            |
| Ca <u>l</u> endar Year                                | 2017                        | Social Sec.              | <u>#</u> 111-01-010         |                                   | GARET LAS                          | T NAME 100                 |
| <u>C</u> ode                                          | Z                           | 1:                       | 2 Empr Spns                 | rd Health-Bo                      | th                                 |                            |
| Wage A <u>m</u> t                                     | 912.00                      |                          |                             |                                   |                                    |                            |
| Add To                                                | □ Fede <u>r</u> al<br>Wages | ⊏ <u>S</u> tate<br>Wages | ⊏ SS<br>Wages               | ⊏ <sup>MC</sup><br>Wa <u>ge</u> s | □ <sup>City</sup><br><u>W</u> ages | □ Co <u>u</u> nty<br>Wages |
| Enter Taxes W/H                                       | <u>F</u> ederal<br>0.00     | S <u>t</u> ate<br>0.00   | S <u>o</u> cial Sec<br>0.00 | Me <u>d</u> icare<br>0.00         | Cit <u>y</u><br>0.00               | Cou <u>n</u> ty<br>0.00    |
| Import Options -<br>Replace<br>Add To                 | Import TTRS Amounts         |                          |                             |                                   |                                    |                            |
| Add Mode: Enter a New Record and Click Save When Done |                             |                          |                             |                                   |                                    |                            |
|                                                       |                             |                          |                             |                                   |                                    |                            |

Payroll>Calendar YE Procedures>W2 Table Maintenance (PR/W2AA)

- 1. Select an Import Option.
  - **Replace** If you select this option and the record already exists (based on Year, SSN and code) then the record in the table is replaced by what is in the Employer Paid Benefits module. If the record does not exist, it is added.
  - b. Add To If you select this option and the record already exists (based on year, SSN and code) then the amount in the Employer Paid Benefits module is added to the amount existing in the table. If the record does not exist, it is added.
- 2. Click on the Import Employer Paid Benefits button.
- 3. Enter the **Tax Year** 2017 and click **OK**.

| Calendar Year Input                                           | ×      |
|---------------------------------------------------------------|--------|
| Enter the Tax Year for the Adjustments (Leave Blank to Exit): | ОК     |
|                                                               | Cancel |
|                                                               |        |
| 2017                                                          |        |
| 12011                                                         |        |

## Verify Imported W-2 Records

Payroll>Calendar YE Procedures>W2 Table Edit List (PR/W2AR)

| 辩 PR/W2AR: W2 Table Edit List (v3.02)                                                                                                    |               |
|----------------------------------------------------------------------------------------------------|---------------|
| <u>C</u> alendar Year 2017                                                                                                    |               |
| Report Destination                                                                                                    |               |
| ⊙ To <u>R</u> eport Viewer     ○ To <u>G</u> rid     ○ To <u>F</u> ile     ○     ○     ○     ○     ○     ○     ○     ○     ○     ○     ○     ○     ○     ○     ○     ○     ○     ○     ○     ○     ○     ○     ○     ○     ○     ○     □     ○     □     □     □     □     □     □     □     □     □     □     □     □     □     □     □     □     □     □     □     □     □     □     □     □     □     □     □     □     □     □     □     □     □     □     □     □     □     □     □     □     □     □     □     □     □     □     □     □     □     □     □     □     □     □     □     □     □     □     □     □     □     □     □     □     □     □     □     □     □     □     □     □     □     □     □     □     □     □     □     □     □     □     □     □     □     □     □     □     □     □     □     □     □     □     □     □     □     □     □     □     □     □     □     □     □     □     □     □     □     □     □     □     □     □     □     □     □     □     □     □     □     □     □     □     □     □     □     □     □     □     □     □     □     □     □     □     □     □     □     □     □     □     □     □     □     □     □     □     □     □     □     □     □     □     □     □     □     □     □     □     □     □     □     □     □     □     □     □     □     □     □     □     □     □     □     □     □     □     □     □     □     □     □     □     □     □     □     □     □     □     □     □     □     □     □     □     □     □     □     □     □     □     □     □     □     □     □     □     □     □     □     □     □     □     □     □     □     □     □     □     □     □     □     □     □     □     □     □     □     □     □     □     □     □     □     □     □     □     □     □     □     □     □     □     □     □     □     □     □     □     □     □     □     □     □     □     □     □     □     □     □     □     □     □     □     □     □     □     □     □     □     □     □     □     □     □     □     □     □     □     □     □     □     □     □     □     □     □     □     □     □     □     □     □     □     □     □     □     □     □     □     □    □ |               |
| <ul> <li>To Printer Milton on mob-fps-p01 (from 3G4NN72)</li> </ul>                                                                                                    |               |
|                                                                                                    | <u>S</u> etup |
| Enter Selection Criteria, Click Enter(F1) To Generate Repo                                                                                                    | rt            |
|                                                                                                    |               |
|                                                                                                    |               |
|                                                                                                    |               |

- 1. Enter the W-2 Calendar Year 2017.
- 2. Click on the **Enter** button.

**Note**: The report will display imported records or any adjustments that are manually entered into the W2 Table Maintenance (PR/W2AA) transaction.

### Generate W-2 Data and File

The W-2 Generate combines all of the W-2 adjustments that were entered for the employees with the employee's payroll yearly data to output a file for storing and printing W-2 information. Any time you add adjustments or pay an employee for the calendar year, you must generate and verify data again <u>before</u> printing W-2's for said calendar year.

**Note for Georgia Users**: An additional file path will be displayed at the bottom of this transaction which will allow the user to specify where the G1003 file should be saved.

| 위 PR/GW2D: Generate W2 Data (v3.17)                                                                                                    | - 🗆 × |
|----------------------------------------------------------------------------------------------------|-------|
| <u>C</u> alendar Year for W2's 2017 →<br>Income Tax Withheld by 3rd Party<br>Authorized Pin <u>N</u> umber 123456<br>Address <u>T</u> ype Home ▼<br>Submitting <u>M</u> agnetic Media to State |       |
| Magnetic Media Eile C:W2REPORT Brows                                                                                                    | se    |
| Generate W2 Data and Magnetic Media ReGenerate Magnetic Media                                                                                                    |       |
| XML Data File C:WV2XMLFILE                                                                                                    | se    |
|                                                                                                    |       |

Payroll>Calendar YE Procedures>Generate W2 Data (PR/GW2D)

- 1. Enter the correct year into the Calendar Year for W2's field.
- If you have received notice from a third party for tax withheld from sick and/or disability wage compensation you can enter the amount in the Income Tax Withheld by 3<sup>rd</sup> Party field.
- 3. Enter the **Authorized PIN Number** issued to you by the Social Security Administration. (See page 6 of this document for more information about the SSA PIN number.)
- 4. Select the Submitting Magnetic Media to State option.

- 5. Click the **Browse** button and select the folder you want the file to be saved to.
- 6. Select the Generate W2 Data and Magnetic Media option.

Note: The **ReGenerate Magnetic Media Only** option is only used to recreate the W2 Magnetic Media file from the tables from which the W-2 forms are printed. Tables are <u>not</u> updated when this option is selected. You also do <u>not</u> need to select the **XML Data File** option. It is specific to only one site.

7. Press **Enter**. If there are any errors or warnings they will be displayed once the generate process is complete. To print the errors click on the **PrtScr** button above the transaction. You will have the option to print the list view or export the list view to Excel.

| SSN         | Name              | Error Message                                                       |
|-------------|-------------------|---------------------------------------------------------------------|
| 888-12-6568 | LANE, AUD         | Warning! Address is Invalid or Incomplete - W2 Should Not be Mailed |
| 888-12-3987 | YOUNG, JA         | Section 125 (Cafeteria Plan) is -202.00                             |
| 888-12-6548 | LONG, ERIC        | Section 125 (Cafeteria Plan) is -103.00                             |
| 888-32-1658 | LOCKE, JO         | Section 125 (Cafeteria Plan) is -15.00                              |
|             |                   |                                                                     |
|             |                   |                                                                     |
|             |                   |                                                                     |
|             |                   |                                                                     |
|             |                   |                                                                     |
|             |                   |                                                                     |
|             |                   |                                                                     |
|             |                   |                                                                     |
|             |                   |                                                                     |
|             |                   |                                                                     |
|             |                   | <u>lose</u>                                                         |
|             |                   |                                                                     |
|             |                   |                                                                     |
|             |                   |                                                                     |
| _           |                   |                                                                     |
| Erro        | ors/Warnings Enco | ountered. Errors Highlighted in RED will be Rejected by the SSA     |
|             | To Print 1        | this Screen, Press the PrtScr Button on the Toolbar                 |

8. All employees displayed in the error list view may be included or excluded at your discretion. To include an employee displayed in the list view, make sure that the box beside the SSN is checked. Any records that are unchecked when the **Close** button is clicked will be excluded. Errors in **RED** will be rejected by the Social Security Administration.

**Note**: Excluded records will affect W-2 totals and should be taken into account when balancing your W-2s.

9. Click the **Close** button to export the file and to continue to the summary total screen.

**Note**: If an employee shows up with a negative amount, you will need to do a W-2 Adjustment to clear the negative amount. See pages 20-21 of this document for information about making W-2 Adjustments.

| Number of W2's<br>Federal Wages<br>Federal Income Tax<br>Social Security Wages<br>Social Security Contribution<br>Medicare Wages<br>Medicare Contributions<br>Advance EIC Payments<br>State Wages<br>State Income Tax<br>City Wages<br>City Tax<br>County Wages | 1,586<br>15,484,843.16<br>1,507,137.61<br>16,922,803.39<br>1,049,215.99<br>16,922,803.39<br>245,382.16<br>0.00<br>16,684,277.02<br>618,407.66<br>0.00<br>0.00<br>0.00 | W2 Deduction<br>Dependent Care<br>Group Life Fringe Benefit<br>Empr Spnsrd Health-Both<br>Section 403(b) Plan<br>Section 457(b) Plan<br>Section 414(h) Plan<br>Section 125 (Cafeteria Plan)<br>Charitable Contributions<br>Professional Dues<br>Misc Fringe Benefit<br>Vehicle Fringe Benefit | Amount<br>15,536.76<br>28,963.56<br>52,094.19<br>120,626.36<br>117,900.01<br>1,199,433.14<br>740,060.12<br>6,694.64<br>325.44<br>2,532.44<br>1,992.72 |
|----------------------------------------------------------------------------------------------------|----------------------------------------------------------------------------------------------------|----------------------------------------------------------------------------------------------------|----------------------------------------------------------------------------------------------------|
| Back County Tax<br>W2<br>(Note: If Using the PrtSc                                                                                                    | 0.00<br>2 Data Generated ar<br>Please Print This 3<br>3 r Button on the Too                                                                                           | Id Magnetic Media File Exported.<br>Screen for Future Reference.<br>IBar, You Must Print the Form an                                                                                                    | d Print the ListView )                                                                                                    |

#### 10. Print this screen for future reference.

**Note**: Verify that the above totals match to the total of all four (4) of the Quarterly 941 Reports for the calendar year previously submitted to the Social Security Administration plus any adjustment amounts that were entered through the W-2 Adjustment Amount Entry transaction. If any employees were excluded on the Errors/Warning screen, make sure to adjust quarterly/year-to-date wage and withholding totals on other payroll reports to balance to the W-2 Totals displayed on the above screen.

It is also recommended that you compare this data with the data on the Quarter/YTD Report before printing W-2s. This report can be found at Payroll>Quarterly Procedures>Quarter/YTD Report (PR/QYTD). If there are discrepancies you can run the Payroll Verification Report (PR/PRVR) to look for differences between the check and quarterly totals.

If changes are made or W-2 Adjustments are entered, you will need to generate the W2 Data again.

Page 24

#### **Common W-2 Generate Errors**

- Address is Invalid or Incomplete The address can be corrected in Employee Maintenance on the Name and Address screen.
- Negative Deduction Amounts If an employee shows up as an error on the W-2 Generate transaction with a negative amount, you will need to do a W-2 Adjustment to clear the negative amount. See pages 20-21 for more information about making W- 2 Adjustments.
- Negative Wages Amounts If an employee shows up as an error on the W-2 Generate transaction with a negative amount, you will need to do a W-2 Adjustment to clear the negative amount. See pages 20-21 for more information about making W-2 Adjustments.

#### W-2 Adjustments

W-2 adjustments can be made to correct errors that display when W-2s are generated.

**Note**: W-2 Adjustments are combined with payroll yearly data when W-2s are generated. Therefore, they will affect W-2 totals and you must take any adjustments into account when balancing W-2s.

| 辩 PR/W2AA: W2 Tab                                     | ele Maintenance (v3.04)                                                                                                    |  |  |  |  |
|-------------------------------------------------------|----------------------------------------------------------------------------------------------------|--|--|--|--|
| Ca <u>l</u> endar Year                                | 2017 Social Sec. # 111-01-0100 MARGARET LAST NAME 100                                                                                                    |  |  |  |  |
| <u>C</u> ode                                          | Z 12 Empr Spnsrd Health-Both                                                                                                    |  |  |  |  |
| Wage A <u>m</u> t                                     | 912.00                                                                                                    |  |  |  |  |
|                                                       |                                                                                                    |  |  |  |  |
| Add To                                                | □ Fede <u>r</u> al □ State □ SS □ MC □ City □ County<br>Wages □ Wages □ Wages □ Wages □ Wages                                                                                                    |  |  |  |  |
| Enter Taxes W/H                                       | Eederal         State         Social Sec         Medicare         City         County           0.00         0.00         0.00         0.00         0.00         0.00         0.00         0.00         0.00         0.00         0.00         0.00         0.00         0.00         0.00         0.00         0.00         0.00         0.00         0.00         0.00         0.00         0.00         0.00         0.00         0.00         0.00         0.00         0.00         0.00         0.00         0.00         0.00         0.00         0.00         0.00         0.00         0.00         0.00         0.00         0.00         0.00         0.00         0.00         0.00         0.00         0.00         0.00         0.00         0.00         0.00         0.00         0.00         0.00         0.00         0.00         0.00         0.00         0.00         0.00         0.00         0.00         0.00         0.00         0.00         0.00         0.00         0.00         0.00         0.00         0.00         0.00         0.00         0.00         0.00         0.00         0.00         0.00         0.00         0.00         0.00         0.00         0.00         0.00         0.00 |  |  |  |  |
| Import Options –<br>© Replace<br>© Add To             | Import TTRS Amounts                                                                                                    |  |  |  |  |
| Add Mode: Enter a New Record and Click Save When Done |                                                                                                    |  |  |  |  |
|                                                       |                                                                                                    |  |  |  |  |

Payroll>Calendar YE Procedures>W2 Table Maintenance (PR/W2AA)

#### Example Adjustment:

Employee Jane Young is in the W-2 Generate error listing with a cafeteria plan amount of -202.00.

| te W2 Data (v3.17) |                                                                     |
|--------------------|---------------------------------------------------------------------|
| Name               | Error Message                                                       |
| LANE, AUDREY       | Warning! Address is Invalid or Incomplete - W2 Should Not be Mailed |
| YOUNG, JANE        | Section 125 (Cafeteria Plan) is -202.00                             |
| LONG, ERIC         | Section 125 (Cafeteria Plan) is -103.00                             |
| LOCKE, JOHN        | Section 125 (Cafeteria Plan) is -15.00                              |
|                    | Name<br>LANE, AUDREY<br>YOUNG, JANE<br>LONG, ERIC<br>LOCKE, JOHN    |

Possible Cause: Employee may have been refunded money on a cafeteria wage deduction but had no earnings for the year. Negative values will be rejected by the SSA and show up in RED in the error list.

Correction: Enter a W-2 adjustment to offset the negative cafeteria plan deduction amount.

| ₩ PR/W2AA: W2 Tal                                                                            | ble Maintena                                          | nce (v3.04)                                        |                                             |                                                                            |                                               | _ 🗆 🗵                                      |
|----------------------------------------------------------------------------------------------|-------------------------------------------------------|----------------------------------------------------|---------------------------------------------|----------------------------------------------------------------------------|-----------------------------------------------|--------------------------------------------|
| a <u>l</u> endar Year<br>⊇ode<br>Vage A <u>m</u> t                                           | 2017<br>1<br>202.00                                   | ocial Sec. ;<br>14                                 | # 888-12-398<br>4 Section 12                | 37 JANE<br>5 (Caf. Plan)                                                   | YOUNG                                         |                                            |
| Add To<br>nter Taxes W/H                                                                     | □ Fede <u>r</u> al<br>Wages<br><u>F</u> edera<br>0.00 | □ <u>S</u> tate<br>Wages<br>S <u>t</u> ati<br>0.00 | □ SS<br>Wages<br>S <u>o</u> cial Sε<br>0.00 | <mark>⊡ <sup>MC</sup><br/>Wa<u>ge</u>s<br/>Me<u>d</u>icar∈<br/>0.00</mark> | City<br><u>W</u> ages<br>Cit <u>y</u><br>0.00 | County<br>Wages<br>Cou <u>n</u> ty<br>0.00 |
| Import Options<br>Replace<br>Add To<br>Add Mode: Enter a New Record and Click Save When Done |                                                       |                                                    |                                             |                                                                            |                                               |                                            |

Payroll>Calendar YE Procedures>W2 Table Maintenance (PR/W2AA)

- 1. Click on the **Add** button.
- 2. Enter **2017** in the **Calendar Year** field.
- 3. Enter the employee Social Security Number (with dashes) into the **Social Sec #** field.
- 4. Enter the W-2 code for Section 125 Cafeteria Plan (1) into the **Code** field.
- 5. Enter a positive amount in the **Wage Amt** field to offset the negative amount showing on the error listing. In this example, the amount in the error was -202.00 so +202.00 is entered.
- 6. Click on the **Save** button.
- 7. Make sure to generate your W-2s again to pull in the new adjustment information. The error for the employee should no longer display in the error listing.

**Note**: You can verify data keyed into the W-2 Table Maintenance transaction by running the W2 Table Edit List report that is located under Payroll>Calendar YE Procedures>W2 Table Edit List (PR/W2AR).

## Test the W-2 Magnetic Media file with the Social Security Administration's AccuWage Program

Once all errors in NextGen are corrected and W-2 information is verified you can test the file with the SSA's AccuWage software.

Follow the instructions from the Social Security Administration to import the file. Additional information can be found on the SSA AccuWage website at:

https://www.ssa.gov/employer/accuwage/

If the AccuWage software identifies any errors in the W-2 Magnetic media file generated by the Nextgen Payroll software and you do not know how to correct them, please contact the Harris eSupport website and report the error. **\*\*After correcting errors, you must Generate W-2s again.** 

#### Common AccuWage Errors

#### Error: Submitters EIN and the Employer/Agent EIN is the same.

Fix: There is <u>nothing</u> you need to do regarding this message. This message can be ignored.

## Error: Location Address [position 274-295]-This is a required field and must only contain letters, numbers, spaces, non-alpha non-numeric characters.

Fix: Go into Payroll>PR Setup>PR Parameter Maintenance I, tab 1 and make sure you have information in the **Address 2** field. This field is now required by the AccuWage software. If your district does not have a second address line you still must put something into the field. For example: ATTN Payroll Department

Error: User identification [Position 12-19] Must not be blank. Must be alphanumeric. This is a mandatory field.

Fix: Make sure you enter your SSA PIN number into the **Authorized Pin Number** field when you generate the W-2 file in PR/GW2D.

#### **Print the W-2 Report**

Use this transaction to report employee wage, withholding and benefit information that is recorded in the W2REPORT export file.

| D۵۱ | roll>Calendar VF | Procedures>P | rint W/2 F | Ronart ( | DR/D\A/2R) |
|-----|------------------|--------------|------------|----------|------------|
| гaу |                  | FIOLEGUIES/P | THIL VVZ F | νεμοιτι  | FR/FVVZRJ  |

| 🕸 PR/PW2R: Print W2 Report (v3.06)                                |                                                  |                                                                         | × |
|-------------------------------------------------------------------|--------------------------------------------------|-------------------------------------------------------------------------|---|
| Make sure to test the Magnetic<br>A Magnetic Media File with Nega | Media File using AccuV<br>ative Amounts can caus | Wage before attempting to run this report.<br>se unpredictable results. |   |
| Export File C:\W2REPORT                                           |                                                  | <u>B</u> rowseiew                                                       |   |
| Report Destination<br>To Report Vie <u>w</u> er                   | © To <u>G</u> rid                                | C To <u>F</u> ile                                                       |   |
| ○ To Printer Office - Fred HP4                                    |                                                  | <u>S</u> etup                                                           |   |
| Enter Selection (                                                 | Criteria, Click Enter(F1)                        | ) To Generate Report                                                    |   |

- 1. Click the **Browse** button and browse to the location of the generated W-2 file.
- 2. Click on the **Enter** button.

### Print W-2s

#### Important Notes

- W-2s should not be printed until you have verified that the data is accurate and that the file has been tested in the SSA AccuWage software.
- If you have contracted with Harris to print your W-2s, please submit a ticket in the eSupport helpdesk letting us know you are ready for your W-2s to be printed.
- For those sites that use the Document Services Viewer (DSV) or Employee Self Service (ESS):
  - You can print the physical W-2 forms out of NextGen but you must also 'print' from the Application Center to store the W-2s for viewing in DSV or ESS. The Harris support department can turn off the physical printing from the Application Center just for W-2s so that the W-2s are stored without physically printing them.
  - You can print the physical W-2 forms from the Application Center and the W-2s will be stored automatically for viewing in DSV or ESS. If physical W-2 forms are printed via the Application Center your only option is a legal sized folder/sealer form.
  - If you have contracted with Harris to print the physical W-2s for you we will also make sure they are stored for viewing in DSV or ESS.
- There are different printer and form settings depending on what service you are using. Please make sure you are following the instructions for your particular situation.
  - Regular Laser Printer or Continuous Feed Printers (pages 25 27)
  - Document Services (page 28)
  - Softdocs/AIG (pages 29-31)

## Print W-2s with a Laser or Continuous Feed Printer (<u>Not</u> AIG/Softdocs or Document Services)

 In PR Parameter Maintenance 1, tab1, make sure the W-2 Form Report Name is set to prpw2flaser.rpt for a laser printer or prpw2fdotmatrix.rpt for a continuous feed printer in PR Parameter Maintenance I, Tab 1.

| /PARM: PR Parameter Maintenanc                              | e I (v3.06)           |                    |                         |                    |  |
|-------------------------------------------------------------|-----------------------|--------------------|-------------------------|--------------------|--|
| Installation ID Cenoff                                      |                       |                    |                         |                    |  |
| 6. Summer Pay                                               | 7. Sick Bank          | <u>8</u> . Leave   | 9. Emp Mnt/Pr Proc      | 1 <u>0</u> . Other |  |
| <u>1</u> .Site                                              | <u>2</u> . Posting    | <u>3</u> . Ins/GTL | 4. Retire/Comp          | 5. Third Party Sys |  |
| Site Id HARRIS E                                            | UnEmp Id 123456       |                    |                         |                    |  |
| Address 1 100 1ST S                                         | TREET                 | State <u>#</u> 01  | :                       |                    |  |
| Address 2 ATTN PAY                                          | ROLL DEPARTMENT       |                    | Zip Code 35758          |                    |  |
| Eederal ID # 6                                              | 3-0000000 <u>VV</u> 2 | State # 123456     | W <u>2</u> Form Rpt Nam | ne prpw2flaser.rpt |  |
| W2 Street Address                                           | 00 1ST STREET         |                    | Copy Pref P             |                    |  |
| W2 Contact <u>N</u> ame J                                   | OE HARRIS             | W2 Zip Code 36     | 608                     |                    |  |
| W2 Contact Phone (251) 555-5555 Ext. E-mail JHARRIS@BOE.EDU |                       |                    |                         |                    |  |
| W2 Contact Phone (251) 555-5555 Ext. E-mail JHARRIS@BOE.EDU |                       |                    |                         |                    |  |

#### Payroll>PR Setup>PR Parameter Maintenance I, Tab 1 – Laser Printer Setting

Payroll>PR Setup>PR Parameter Maintenance I, Tab 1 – Continuous Feed Printer Setting

| * PR/PARM: PR Parameter Mainte                               | enance I (v3.0                                                                                                    | 6)                    |                    | ⇔ PR/PARM: PR Parameter Maintenance I (v3.06) |                        |  |  |  |  |
|--------------------------------------------------------------|----------------------------------------------------------------------------------------------------|-----------------------|--------------------|-----------------------------------------------|------------------------|--|--|--|--|
| Installation ID                                              | Cenoff                                                                                                    |                       |                    |                                               |                        |  |  |  |  |
| <u>6</u> . Summer I                                          | Pay                                                                                                    | 7. Sick Bank          | 8. Leave           | 9. Emp Mnt/Pr Proc                            | 1 <u>0</u> . Other     |  |  |  |  |
| <u>1</u> .Site                                               | ľ                                                                                                    | <u>2</u> . Posting    | <u>3</u> . Ins/GTL | 4. Retire/Comp                                | 5. Third Party Sys     |  |  |  |  |
| Site Id<br>Address 1<br>A <u>d</u> dress 2                   | Site Id       HARRIS BOARD OF EDUCATION       UnEmp Id       123456         Address 1       100 1ST STREET       State #       01         Address 2       ATTN PAYROLL DEPARTMENT       Zip Code       35758 |                       |                    |                                               |                        |  |  |  |  |
| <u>F</u> ede                                                 | eral ID #                                                                                                    | 63-0000000 <u>W</u> : | 2 State # 123456   | W <u>2</u> Form Rpt Nam                       | ne prpw2fdotmatrix.rpt |  |  |  |  |
| W2 Street A                                                  | W2 Street Address 100 1ST STREET                                                                                                    |                       |                    |                                               |                        |  |  |  |  |
| W2 Contac                                                    | W2 Contact Name JOE HARRIS W2 Zip Code 36608                                                                                                    |                       |                    |                                               |                        |  |  |  |  |
| W2 Contact Phone (251) 555-5555 Ext. E-mail JHARRIS@BOE.EDU  |                                                                                                    |                       |                    |                                               |                        |  |  |  |  |
| Change Mode: Enter the Key Word for the Record to be Changed |                                                                                                    |                       |                    |                                               |                        |  |  |  |  |

- 2. Make sure the Reporting Parameters for transaction PR/PW2F are set up correctly.
  - a. Select Paper Size Letter.
  - b. The Landscape and Condensed Printing options should NOT be selected.

System Control>Reporting Parameters (SC/RPTP)

| 🗄 SC/RPTP: Reporting Parameters (v3.07)                        |                              |                     |               |         |     |                      |      |
|----------------------------------------------------------------|------------------------------|---------------------|---------------|---------|-----|----------------------|------|
| System ID (or ALL)                                             | <u>S</u> ystem Default Re    | ports Printer       |               |         |     |                      |      |
| TS1/GWVXMS1                                                    | Office - Fred HP4            |                     |               |         |     |                      | -    |
| <u>R</u> eload Available Printers                              |                              | <u>P</u> aper Size  | Letter        |         |     | 🔹 🔽 Lands            | cape |
| 🔽 <u>C</u> ondensed Printing 🛛 🗖 Ask <u>E</u>                  | efore Condensing             | <u>F</u> ont        | Sans Serif 17 | срі     | •   | F <u>o</u> nt Size 8 | •    |
| Optional Application/Transaction Spe                           | ecific Override of Def       | aults               |               |         |     |                      |      |
| Application/ <u>T</u> ransaction Trans                         | action Defa <u>u</u> lt Repo | rts Printer         |               |         |     |                      |      |
| PR 🔻 PW2F 💌 Offici                                             | e - Fred HP4                 |                     |               |         |     |                      | -    |
| Payroll Print W2 Form                                          | ns                           | Paper Si <u>z</u> e | Letter        |         | -   |                      | ape  |
| 🗖 Condensed Printing 🛛 🗖 As <u>k</u> B                         | efore Condensing             | Fo <u>n</u> t       |               |         | -   | Font Size            | -    |
|                                                                |                              |                     |               |         |     | <u>A</u> dd Item     |      |
| AP TX Printer Nam                                              | ie Papi                      | er Size             | Landscape     | Use     | Ask | Font Name            | For  |
| PR PW2F Office - Free                                          | d HP4 Lette                  | er                  | No            | No      | No  |                      |      |
|                                                                |                              |                     |               |         |     |                      |      |
|                                                                |                              |                     |               |         |     |                      |      |
|                                                                |                              |                     |               |         |     |                      |      |
| Chapter Mede: Enter the Key Word for the Record to be Chapterd |                              |                     |               |         |     |                      |      |
| Changer                                                        | node. Enter the Key          | word for the        |               | , onang | 50  |                      |      |

#### 3. Print the W-2s from the **Print W2 Forms** transaction.

| PR/PW2F: Print W2 Forms - In Test (v3.)                                        | 1)                                                                                           |                                                                                                    | _ 🗆 ×                                           |  |  |
|--------------------------------------------------------------------------------|----------------------------------------------------------------------------------------------|----------------------------------------------------------------------------------------------------|-------------------------------------------------|--|--|
| Select <u>Y</u> ear <b>2017</b> —<br>E Select Employee <u>S</u> tatus to Print | Print W2s By<br>© Report Location<br>C Check Location<br>© Employee Name<br>© Soc Sec Number | <ul> <li>✓ Print Test Page For Print</li> <li>□ Print Overflow W2s for B</li> <li>□ Print "Corrected" <u>O</u>n The</li> </ul> | ter <u>A</u> lignment<br>oxes 12 and 14<br>9 W2 |  |  |
| I Print Total Page                                                             | Select W2s To Print -<br>C All<br>C Single<br>C Restart                                      |                                                                                                    |                                                 |  |  |
| Crystal Report prpw2flaser.rpt Will be<br>Report Destination                   | e Used as Set Up in PR F                                                                     | arameters! (Set Paper Size to                                                                                                  | Letter)                                         |  |  |
| C To Printer Milton on mob-fps-pl                                              | D1 (from 3G4NN72)                                                                            | S to Luc                                                                                                    | <u>S</u> etup                                   |  |  |
| Enter Selection Criteria, Click Enter(F1) To Generate Report                   |                                                                                              |                                                                                                    |                                                 |  |  |

Payroll>Calendar YE Procedures>Print W2 Forms (PR/PW2F)

Note: A statement just above the Report Destination section should display: Crystal Report prpw2flaser.rpt will be used as Set Up in PR Parameters! (Set Paper Size to Letter). If it does not, review the settings from the previous 2 steps.

- Select **2017** in the **Select Year** field.
- Select a sort option in the **Print W2s By** box.
- Select All in the Select W2s To Print box.
- Select the **Print Total Page** option.
- Select Print the Test Page For Printer Alignment option.
- Select the **To Report Viewer** option in the **Report Destination** box.
- Click on the Enter button to run the W-2s to the report viewer.
- Click **OK** to continue. This box will tell you how many W-2s will be printed.

| Continue?     | x             |
|---------------|---------------|
| 3088 W2s Sele | cted To Print |
| ОК            | Cancel        |
|               |               |

• The W-2s will be displayed on the screen. The first W-2 will be a "test" with all Xs and 9s. It is recommended you print this page first by itself to check the printer alignment. Once you are satisfied the alignment is good, you can print the rest of your W-2s.

### Print W-2s for viewing in Document Services or ESS

**Note**: If you have already physically printed the W-2s from NextGen and are 'printing' from the Application Center just to store the forms for viewing in ESS or DSV then please contact the Harris support to verify that the physical printing for W-2s is turned off.

- 1. Log into the **Application Center**.
- 2. In the Loadable Snapins window, select Document Services>W2.

| McAleer Application Center                                    |                                                                                                    |                                                                        |
|---------------------------------------------------------------|----------------------------------------------------------------------------------------------------|------------------------------------------------------------------------|
| File View Help                                                |                                                                                                    |                                                                        |
| Control Panel                                                 | Ψ×                                                                                                    | About 🔗 W2                                                             |
| General     Application Information     Explore Output Folder | ۲                                                                                                    | Select Year: 2017 Print ALL (Override Electronic Flags)                |
| Loadable Snapins<br>Affordable Care Act                       | <ul> <li>(2)</li> <li>(3)</li> <li>(4)</li> <li>(5)</li> <li>(5)</li></ul> | □ Decomposition                                                        |
| Document Services                                             | ۲                                                                                                    | R     Retiree Substitute       S     Substitute       T     Terminated |
| W2                                                            |                                                                                                    | Print W2s By     Report Location     C Check Location                  |
| Payroll                                                       | *                                                                                                    | C Employee Name C Social Security Number                               |
| Staff Reporting                                               | ۲                                                                                                    | Select W2s To Print                                                    |
| State Specific                                                | ۲                                                                                                    |                                                                        |
| Tools                                                         | *                                                                                                    | C Single C Restart C Cost Center                                       |
| DSN: RSATEST<br>User: MCAISU<br>Install ID: CENOFF            |                                                                                                    | Print Total                                                            |
| .984                                                          |                                                                                                    | Working of the C                                                       |

- Enter **2017** in the **Select Year** field.
- If you want to print all W2s regardless of the Electronic Forms options selected for individual employees on the Personnel Data screen in Employee Maintenance click on the **Print All (Override Electronic Flags)** option.
- To select certain employee statuses to print, choose the **Select Employee Status to Print** option and then select the employee types in the box below.
- Select a sort order in the **Print W2s By** box.
- Select All in the **Select W2s To Print** box.
- Select the **Print Total** option.
- The W-2s will print to the printer that was set up as the W-2 printer in Document Services, or if it has been set to store the forms only they will not print physically. Once this step is completed, employees will be able to view their W-2s in ESS/DSV.

### Print W-2s Using SoftDocs/AIG

1. In PR Parameter Maintenance 1, tab1, make sure the W-2 Form Report Name is **blank** in PR Parameter Maintenance I, Tab 1.

| PR/PARM: PR Parameter Maintenance I (v3.06)                 |                                                  |                                                 |                                                   |                    |  |  |  |
|-------------------------------------------------------------|--------------------------------------------------|-------------------------------------------------|---------------------------------------------------|--------------------|--|--|--|
| Installation ID Cenoff                                      |                                                  |                                                 |                                                   |                    |  |  |  |
| <u>6</u> . Summer Pay                                       | 7. Sick Bank                                     | <u>8</u> . Leave                                | 9. Emp Mnt/Pr Proc                                | 1 <u>0</u> . Other |  |  |  |
| <u>1</u> .Site                                              | <u>2</u> . Posting                               | <u>3</u> . Ins/GTL                              | 4. Retire/Comp                                    | 5. Third Party Sys |  |  |  |
| Site Id HARRIS<br>Address 1 100 IST<br>Address 2 ATTN PA    | BOARD OF EDUCATION<br>STREET<br>YROLL DEPARTMENT | UnEmp Id 123456<br>State # 01<br>Zig Code 35758 | UnEmp Id 123456<br>State # 01 :<br>Zip Code 35758 |                    |  |  |  |
| Eederal ID #                                                | 63-0000000 W2<br>100 1ST STREET                  | W2 Form Rpt Nam<br>Copy Pref P ▼                | ıе                                                |                    |  |  |  |
| W2 Contact Name JOE HARRIS W2 Zip Code 36608                |                                                  |                                                 |                                                   |                    |  |  |  |
| W2 Contact Phone (251) 555-5555 Ext. E-mail JHARRIS@BOE.EDU |                                                  |                                                 |                                                   |                    |  |  |  |
|                                                             | Change Mode: Ente                                | r the Key Word for the Rec                      | cord to be Changed                                |                    |  |  |  |

Payroll>PR Setup>PR Parameter Maintenance I, Tab 1

- 2. Make sure the Reporting Parameters for transaction PR/PW2F are set up correctly.
  - a. Select printer AIG-mcaitext.
  - b. Select Paper Size Letter.
  - c. The Landscape and Condensed Printing options should NOT be selected.

System Control>Reporting Parameters (SC/RPTP)

| 😤 5C/RPTP: Reporting Parameters (v3.07)                      |                                                   |                  |          |                      |       |  |  |  |
|--------------------------------------------------------------|---------------------------------------------------|------------------|----------|----------------------|-------|--|--|--|
| System ID (or ALL)                                           | System ID (or ALL) System Default Reports Printer |                  |          |                      |       |  |  |  |
| TS1/GWVXMS1                                                  | Office - Fred HP4                                 |                  |          |                      | -     |  |  |  |
| <u>R</u> eload Available Printers                            | <u>P</u> aper Size                                | Letter           |          | 🔹 🗹 Lands            | scape |  |  |  |
| 🔽 <u>C</u> ondensed Printing 🔲 Ask <u>E</u>                  | <u>∃</u> efore Condensing <u>F</u> ont            | Sans Serif 17cpi | •        | F <u>o</u> nt Size 8 | •     |  |  |  |
| -Optional Application/Transaction Spe                        | ecific Override of Defaults                       |                  |          |                      |       |  |  |  |
| Application/ <u>T</u> ransaction Trans                       | action Defa <u>u</u> lt Reports Printer           |                  |          |                      |       |  |  |  |
| PR 🔻 PW2F 💌 AIG-I                                            | mcaitext                                          |                  |          |                      | •     |  |  |  |
| Payroll Print W2 Form                                        | ns Paper Si <u>z</u> e                            | Letter           |          | ✓ □ Lan <u>d</u> s   | cape  |  |  |  |
| 🗖 Condensed Printing 🛛 🗖 As <u>k</u> B                       | Before Condensing Fo <u>n</u> t                   |                  | <b>v</b> | Font Siz <u>e</u>    | -     |  |  |  |
|                                                              |                                                   |                  |          | <u>A</u> dd Item     |       |  |  |  |
| AP TX Printer Nam                                            | e Paper Size                                      | Landscape Us     | se Ask   | Font Name            | For   |  |  |  |
| PR PW2F AlG-mcaite                                           | xt Letter                                         | No No            | ) No     |                      |       |  |  |  |
|                                                              |                                                   |                  |          |                      |       |  |  |  |
|                                                              |                                                   |                  |          | -                    |       |  |  |  |
|                                                              |                                                   |                  |          |                      |       |  |  |  |
|                                                              |                                                   |                  |          |                      |       |  |  |  |
| Change Mode: Enter the Key Word for the Record to be Changed |                                                   |                  |          |                      |       |  |  |  |

Page 35

#### 3. Print the W-2s from the **Print W2 Forms** transaction.

| 钟 PR/PW2F: Print W2 Forms - In Test (v3.11)                                  |                                                                                       |                                                                                                    |   |
|------------------------------------------------------------------------------|---------------------------------------------------------------------------------------|----------------------------------------------------------------------------------------------------|---|
| Select <u>Y</u> ear 2017 ★<br>■ Select Employee <u>S</u> tatus to Print      | Print W2s By<br>Report Location<br>Check Location<br>Employee Name<br>Soc Sec Number  | <ul> <li>Print Test Page For Printer Alignment</li> <li>Print Overflow W2s for Boxes 12 and 14</li> <li>Print "Corrected" <u>O</u>n The W2</li> <li>Auto Configure Laser Printer Settings</li> <li>Normal C Adjust Print Lines</li> </ul> | _ |
| ✓ Print Total Page W2 Page Format Form 5146M - Ca                            | Celect W2s To Print<br>○ All<br>○ Single<br>○ Restart<br>rbonless Inserts - Continous | Feed (also AIG)                                                                                                    |   |
| Make Sure Windows Default and NG Re<br>(It is Recommended to Print a W2 Test | port Printers are the Same.<br>Page. Please Verify Alignme                            | If not, Exit, Set and Reload Sys Variables<br>ent Before Printing the Remaining W2's.)                                                                                                    |   |
| Enter Sele                                                                   | ction Criteria, Click Enter(F1)                                                       | ) To Generate Report                                                                                                    |   |

#### Payroll>Calendar YE Procedures>Print W2 Forms (PR/PW2F)

- Select **2017** in the **Select Year** field.
- Select a sort option in the **Print W2s By** box.
- Select All in the Select W2s To Print box.
- Select the **Print Total Page** option.
- Select Print the Test Page For Printer Alignment option.
- Select Form 5146M Carbonless Inserts Continuous Feed (Also AIG) for the W2 Page Format.
- Click on the Enter button.
- Click **OK** to continue. This box will tell you how many W-2s will be printed.

| 1 | Continue?     | x             |
|---|---------------|---------------|
|   | 3088 W2s Sele | cted To Print |
|   | ОК            | Cancel        |
|   |               |               |

• The printer settings will display. Click **OK** to continue.

| ſ | Printer Settings                                                                                                    |
|---|----------------------------------------------------------------------------------------------------|
|   | Please Set Windows Default/Next Gen Line Printer to:<br>8 1/2 X 11, Portrait Mode<br>10 cpi (Character Per Inch)<br>6 lpi (Lines Per Inch)<br>And 66 Lines Per Page |
|   | ОК                                                                                                    |

• If you selected to print a Test Page, one will print. Print as many test alignments as necessary to line up your W-2's before printing the employee W-2's. When you are satisfied with the alignment click **No**.

|         | ×             |
|---------|---------------|
| : Page? |               |
| No      |               |
|         | : Page?<br>No |

• Click Ok to print W-2s.

| Continue?                    | ×                            |
|------------------------------|------------------------------|
| Press OK To Print W2's Or Ca | ancel To Return To The Form. |
| ОК                           | Cancel                       |

## Submit the Magnetic Media File to the Social Security Administration

Use the Social Security Administration's AccuWage software to submit your file to the SSA.

See the SSA website for more information: <u>https://www.ssa.gov/employer/</u>

**Note**: The Social Security Administration will no longer accept diskette submissions.

## Submit the Magnetic Media File to the State

If you selected **Submitting Magnetic Media to State** option when generating your W-2s, send the file to your State Department of Revenue.

## Update the Federal Tax Tables in NextGen

| File Edit Tools Toolbar Windo<br>Enter Add Change Delete                                                                                                    | ws Favorites Help                                                                                                 | Clear Search PrtScr E        | Xit                     |
|----------------------------------------------------------------------------------------------------|----------------------------------------------------------------------------------------------------|------------------------------|-------------------------|
| 👫 PR/TAXT: Tax Table Mainte                                                                                                    | nance (v3.04)                                                                                                    |                              |                         |
| <u>1</u> .Tax Status Codes                                                                                                    | <u>2</u> . EIC Parameters                                                                                         | <u>3</u> . Federal Tax Table | 4. State Tax Parameters |
| 5. St Tax Std Exem Par                                                                                                    | <u>6</u> . State Exempt Amts                                                                                      | <u>7</u> . State Tax Table   | 8. Tax Table Update     |
| <ul> <li>☐ EIC Paramet</li> <li>☑ Federal Tax</li> <li>☑ State Tax Pa</li> <li>☑ State Tax State</li> <li>☑ State Person</li> <li>☑ State Tax Ta</li> <li>☑ Update Annu</li> </ul> | ers<br>Fable<br>rameters<br>andard Exemption Parameters<br>al/Dependent Exemptions<br>ble<br>al Federal Exemption | 3                            |                         |
|                                                                                                    | Select The Tax Tables to                                                                                          | 0 Update and Click Save      |                         |
|                                                                                                    |                                                                                                    |                              |                         |

#### PR Setup>Tax Table Maintenance>Tab 8. Tax Table Update (PR/TAXT)

- 1. Press the **Change** button.
- 2. Select the Federal Tax Table and Update Annual Federal Exemption options.
- 3. Press the **Save** button.
- 4. When asked if you are sure you want to replace the selected tax table click **Yes**.

| Replace Selected Tax Tab                                                                                                    | les? |    | × |  |  |  |  |  |  |
|----------------------------------------------------------------------------------------------------|------|----|---|--|--|--|--|--|--|
| WARNING: Updating your Tax Tables will Replace the Selected Tax Tables in the system.<br>Are you sure you wish to continue? |      |    |   |  |  |  |  |  |  |
|                                                                                                    | Yes  | No |   |  |  |  |  |  |  |

| ¢į¢ | PR/TAXT: Tax Table Maintenance (v3.04)                                                                                                    |                                    |                 | _ 🗆 X                            |                     |
|-----|----------------------------------------------------------------------------------------------------|------------------------------------|-----------------|----------------------------------|---------------------|
|     | <u>1</u> .Tax Status Codes <u>2</u> . EIC Parameters                                                                                                    | <u>3</u> . Federal Tax Table       | 4. State Ta     | ax Parameters                    |                     |
|     | 5. St Tax Std Exem Par 6. State Exempt Amts                                                                                                    | <u>7</u> . State Tax Table         | 8. Tax Tak      | le Update                        |                     |
|     | <ul> <li>EIC Parameters</li> <li>Federal Tax Table</li> <li>State Tax Parameters</li> <li>State Tax Standard Exemption Parameters</li> <li>State Personal/Dependent Exemptions</li> <li>State Tax Table</li> <li>Update Annual Federal Exemption</li> </ul> | Tax Table Upd<br>3<br>Update Succe | lated<br>ssful  |                                  |                     |
|     | Using Path c:\pro                                                                                                    | ogram files\mcai\                  | <u>Successf</u> | al Import<br>Selected Tax Tables | Successfuly Updated |
|     |                                                                                                    |                                    |                 | ОК                               |                     |

5. When the update is complete a message will display that the tax table updated successfully. Click **OK**.

#### **Update the Social Security Deduction Master Record**

Note: This step must be completed prior to processing the first payroll of the new year.

| PR/DEDM: Deduction Master Maint (                                                        | 3.11)                                          |                                   |
|------------------------------------------------------------------------------------------|------------------------------------------------|-----------------------------------|
| Deduction <u>#</u>                                                                       | sc. Social Security                            | Short Desc SocSec                 |
| <u>1</u> . General                                                                       | <u>2</u> . Deduction Parameters                | <u>3</u> . Deduction Type Options |
| Employer Liability A<br>Comp<br>Employer Expense<br>Comp<br>A <u>n</u> d<br><u>W</u> hen | IButFund ▼                                     |                                   |
| Empl Ded_ Limit 7960.80                                                                  | Empl Wage Limit 128400.00 Empr Wage Lin        | nit 128400.00 <u>G</u> arn. % 0%  |
| Minimum Amt 0.00                                                                         | Minimum <u>H</u> rs 0 <u>B</u> ond Deno        | m 0.00 Bond <u>P</u> rice 0.00    |
| Premium Cost Per \$1000                                                                  | 0.00 DEl Account 00000000 Reti                 | re Code                           |
|                                                                                          |                                                |                                   |
|                                                                                          | nquire Mode: Enter the Key Word for the Desire | d Record                          |

PR Setup>Deduction Master Maintenance (PR/DEDM)

- 1. In the **Deduction #** field key in the Social Security deduction number.
- 2. Press the **Change** button.
- 3. Click on **Tab 3** and enter the 2018 **Empl Ded Limit**, **Empl Wage Limit**, and **Empr Wage Limit** amounts.
- 4. Press the **Save** button.
- 5. Run the **Mass Change Deduction (PR/CSDA)** transaction to push the changes out to employee records. See next page.

### Update the Employee Social Security Limit Amount

Note: This step must be completed prior to processing the first payroll of the new year.

| Payroll>Employee Maintenance>Ma | s Change Deduction | (PR/CSDA) |
|---------------------------------|--------------------|-----------|
|---------------------------------|--------------------|-----------|

| 🗱 PR/CSDA: Mass Change Deduction (v3.12)                    | X |
|-------------------------------------------------------------|---|
| Deduction Number 4 SocSec                                   |   |
| Monthly Percent - Monthly Percent - Total Employee Employee |   |
| Ignore Old Amount and Write New Amount to All Records       |   |
| New Amount 7960.80                                          |   |
|                                                             |   |
| Update Benefit Code Update Division Code                    |   |
| Include Terminated Employees                                |   |
| Select Data Update Paramters and Press Enter (F1)           |   |

- 1. In the Deduction Number field key in the Social Security deduction number and press Enter.
- 2. Select Limit on Deduction Employee.
- 3. Select Ignore Old Amount and Write New Amount to All Records.
- 4. Enter the new limit amount in the New Amount field.
- 5. Select the Include Terminated Employees option if you would like to also zero out the deduction limit for terminated employees.
- 6. Press the Enter button at the top of the screen. A list of employees will be displayed.

| 🐖 PR/CSDA: M     | ass Change Deduction (v3.12) |                      |                    | _ 🗆 × |
|------------------|------------------------------|----------------------|--------------------|-------|
| <u>D</u> eductio | n Number 4 SocSo             | 90                   |                    |       |
| Empl #           | Name (Deduct #4 - SocSec)    | Curr Empl Limit (\$) | New Empl Limit(\$) |       |
| 1000             | LAST NAME 128 , KATRINA      | 7886.40              | 7960.80            |       |
| 1001             | LAST NAME 542, GWEND         | 7886.40              | 7960.80            |       |
| 1002             | LAST NAME 607, CORLISS       | 7886.40              | 7960.80            |       |
| 1003             | LAST NAME 399, WANDA         | 7886.40              | 7960.80            |       |
| 1004             | LAST NAME 150 , NORMA        | 7886.40              | 7960.80            |       |
| 1005             | LAST NAME 272 , ACYENITH     | 7886.40              | 7960.80            |       |
| 1006             | LAST NAME 188 , JIMICKA      | 7886.40              | 7960.80            |       |
| 1007             | LAST NAME 79 , ANNE          | 7886.40              | 7960.80            |       |
| 1008             | LAST NAME 27 , FRANKE        | 7886.40              | 7960.80            |       |
| 1009             | LAST NAME 420 , KRISTINA     | 7886.40              | 7960.80            |       |
| 1010             | LAST NAME 113 , JACK         | 7886.40              | 7960.80            |       |
| 1011             | LAST NAME 596, MARY          | 7886.40              | 7960.80            |       |
| 1012             | LAST NAME 280 , MYRA         | 7886.40              | 7960.80            |       |
| 1013             | LAST NAME 639, RHONDA        | 7886.40              | 7960.80            |       |
| 1014             | LAST NAME 718 , ASHLEY       | 7886.40              | 7960.80            |       |
| 1015             | LAST NAME 251 , DIANA        | 7886.40              | 7960.80            |       |
| 1016             | LAST NAME 236 DOLICIAS       | 7886 /0              | 7060.90            |       |

#### Check/Uncheck the Employees to Change, then Press Save

- 7. No reports print with this transaction. If you would like a list of the employees showing the change that will be made click on the **PrtScr** button at the top of the transaction. You will have the option to print the list view or export the list view to Excel.
- 8. Press the **Save** button to process the change. Any employee with a checkmark in the box next to their record will be updated to the new deduction limit. Once the transaction is complete you will see a message at the bottom of the screen in red that says '**Update Complete!**'.

## Important Note: You will also need to clear the limits for any other deductions that have a limit that is regulated by calendar year

## Update the Employee Social Security Total Deducted

Note: This step must be completed prior to processing the first payroll of the new year.

| Enter | Add                       | Change                     | Delete    | Save              | G<br>Inquire                | Ð<br>Next             | G<br>Back          | Clear                  | Search     | کی<br>PrtScr | O<br>Exit         |                   |      |
|-------|---------------------------|----------------------------|-----------|-------------------|-----------------------------|-----------------------|--------------------|------------------------|------------|--------------|-------------------|-------------------|------|
| ₩ PR  | /CSDA: I                  | Mass Cha                   | ange De   | duction           | (v3.10)                     |                       |                    |                        |            |              |                   |                   |      |
| -4    | <u>D</u> educ<br>Apply Cl | tion Nun                   | nber      |                   | 3                           | SOC SE                | EC                 |                        |            |              |                   |                   |      |
|       | C Mont<br>Emp             | thly Perc<br>loye <u>e</u> | cent -    | _0 <sup>M</sup> E | onthly F<br>mploye <u>r</u> | Percent ·             | -                  | ⊙ <u>T</u> ota<br>Dedu | l<br>ucted |              | Limit o<br>Employ | n Deductio<br>yee | on - |
|       | ☑ <u>I</u> gno            | ore Old A                  | mount a   | and Wri           | te New                      | Amount<br><u>N</u> ev | to All F<br>w Amou | Records                |            | 0.00         |                   | \$                |      |
|       |                           |                            |           |                   |                             |                       |                    |                        |            |              |                   |                   |      |
| _     |                           |                            | 0.0.1     |                   |                             |                       |                    |                        |            |              |                   |                   |      |
|       | <u>U</u> pd               | ate Ben                    | ent Code  | 3                 | 1                           | Opda                  | ite DIVIS          | ion Coc                | le         |              |                   |                   |      |
|       | Inclusion                 | ude Tern                   | ninated I | Employ            | ees                         |                       |                    |                        |            |              |                   |                   |      |

Payroll>Employee Maintenance>Mass Change Deduction (PR/CSDA)

- 1. In the **Deduction Number** field key in the Social Security deduction number and press **Enter**.
- 2. Select Total Deducted.
- 3. Select Ignore Old Amount and Write New Amount to All Records.
- 4. Enter **0.00** in the **New Amount** field.
- 5. Select the **Include Terminated Employees** option if you would like to also zero out the total deducted for terminated employees.
- 6. Press the **Enter** button at the top of the screen. A list of employees will be displayed.

| a nuu c          | hange Delete Save Inquire Next Ba | ack Clear Search I | PrtScr Exit          |     |
|------------------|-----------------------------------|--------------------|----------------------|-----|
| PR/CSDA: Ma      | ass Change Deduction (v3.10)      |                    |                      | _ 🗆 |
| <u>D</u> eductio | n Number 3 SOC SEC                |                    |                      |     |
| Empl #           | Name (Deduct #3 - SOC SEC )       | Curr Tot Deduc (   | New Tot Deduc ( \$ ) |     |
| <b>☑</b> 1       | DOE, JOHN                         | 2868.84            | 0.00                 |     |
| 22               | DOE , JANE                        | 0.00               | 0.00                 |     |
| <b>⊡</b> 3       | SMITH , SHERRY S                  | 0.00               | 0.00                 |     |
| ☑ 4              | RILEY , MARTHA P                  | 0.00               | 0.00                 |     |
| <b>2</b> 8       | BOWLING , GARY                    | 0.00               | 0.00                 |     |
| 11               | CHAMBERS , KENNY                  | 1253.08            | 0.00                 |     |
| <b>1</b> 4       | MARTIN , JANE                     | 0.00               | 0.00                 |     |
| 17               | DAVIS , WILLIAM                   | 0.00               | 0.00                 |     |
| 20               | DAVIS , GENE                      | 0.00               | 0.00                 |     |
| 24               | JUAREZ , ELIZABETH                | 0.00               | 0.00                 |     |
| 25               | HOWARD , IRENE                    | 0.00               | 0.00                 |     |
| 26               | HAGOOD, JANE                      | 128.85             | 0.00                 |     |
| 28               | GOODMAN, JIMMY                    | 0.00               | 0.00                 |     |
| 30               | JACKSON, BOB                      | 2095.08            | 0.00                 |     |
| <b>⊠</b> 33      | LANE, LUCILLE                     | 0.00               | 0.00                 |     |
| <b>2</b> 38      | MOORE , CHARLES E                 | 0.00               | 0.00                 | -   |
|                  |                                   | 0.00               | 0.00                 |     |

- 7. No reports print with this transaction. If you would like a list of the employees showing the change that will be made click on the **PrtScr** button at the top of the transaction. You will have the option to print the list view or export the list view to Excel.
- Press the Save button to process the change. Any employee with a checkmark in the box next to their record will be updated to the new total deducted amount. Once the transaction is complete you will see a message at the bottom of the screen in red that says 'Update Complete!'.

#### **Run Calendar Year End Initialization**

Note: This step must be completed prior to processing the first payroll of the new year.

Payroll>Calendar YE Procedures>Calendar YE Initialization (PR/CYEI)

|    |                                                                                                    | C                                           |        | Н    | 0       | 6  | Ð   | G                       |          |        | ٢      | 0    |
|----|----------------------------------------------------------------------------------------------------|---------------------------------------------|--------|------|---------|----|-----|-------------------------|----------|--------|--------|------|
| En | ter Defau                                                                                               | ılt Last                                    | Delete | Save | Inquire | N  | ext | Back                    | Clear    | Search | PrtScr | Exit |
| -  | 🕸 PR/CYEI: Calendar YE Initialization (v3.08)                                                           |                                             |        |      |         |    |     |                         |          |        |        |      |
|    | Calendar <u>Y</u> ear To Initialize 2018 📮<br>Select Employee Job Status Select Pay Period <u>C</u> ode |                                             |        |      |         |    |     |                         |          |        |        |      |
|    | Status                                                                                                  | Descrip                                     | tion   |      |         |    | Cod | de                      | Descript | ion    |        |      |
|    | ØΑ                                                                                                    | Active                                      |        |      |         |    | Ð۵  | 3                       | Bi-Week  | dy     |        |      |
|    | ۲L                                                                                                    | On Leave<br>Applicant<br>Retiree Substitute |        |      |         |    | 4   | Monthly<br>Semi-Monthly |          |        |        |      |
|    | PΡ                                                                                                    |                                             |        |      |         | ØS | S   |                         |          |        |        |      |
|    | 🗹 R                                                                                                    |                                             |        |      |         | Ø٧ | N ' | Weekly                  |          |        |        |      |
|    | ⊠S                                                                                                    | Substitute                                  |        |      |         |    |     |                         |          |        |        |      |
|    | ΖT                                                                                                    | Terminated                                  |        |      |         |    |     |                         |          |        |        |      |
|    |                                                                                                    |                                             |        |      |         |    |     |                         |          |        |        |      |
|    |                                                                                                    |                                             |        |      |         |    |     |                         |          |        |        |      |

- 1. Select the new calendar year in the Calendar Year to Initialize box.
- 2. The **Job Status** and **Pay Period Code** will default to all selected. You can leave these set at the default.
- 3. Press the Enter button.

**Note**: You may get a message that records exist in the PREJDEDQ, PREJEARN, and PREJFBQ tables and that the records will not be updated. Click **YES**.

| Records Already Exist                                                                                                    | ×  |  |  |  |  |  |  |  |
|----------------------------------------------------------------------------------------------------|----|--|--|--|--|--|--|--|
| Records Exist For The Selected Employees In Table(s)<br>PREJDEDQ & PREJEARN & PREJFBQ For Calendar Year 2017<br>These Records Will Not Be Updated. Continue? |    |  |  |  |  |  |  |  |
| Yes                                                                                                    | No |  |  |  |  |  |  |  |

## **Calculate Fringe Benefits - Alabama Only**

**Important:** These instructions are for Alabama clients who run Fringe Benefits in <u>January for</u> <u>the entire year</u> instead of calculating them monthly or once a year in December. This process should be run prior to the last compute of the January payroll.

| <u>1</u> .Site                                                                                              | 2. Posting                                                                                                    | <u>3</u> . Ins/GTL                                               | 4. Retire/Comp                                                                                                    | <u>5</u> . Third Party Sys |
|----------------------------------------------------------------------------------------------------|----------------------------------------------------------------------------------------------------|------------------------------------------------------------------|----------------------------------------------------------------------------------------------------|----------------------------|
| <u>6</u> . Summer Pay                                                                                       | 7. Sick Bank                                                                                                    | <u>8</u> . Leave                                                 | 9. Emp Mnt/Pr Proc                                                                                                    | 1 <u>0</u> . Other         |
| Federal Mini<br><u>M</u> ax Paid L<br>De <u>f</u> ault Sub<br>Scholastic <u>B</u> egin<br>Employer Paid Ber | mum <u>Wage</u> 7.25<br>eave Days 0.00<br>stitute Rate 70.00<br>Month/Day 7 ▼ 1 ▼<br>nefits<br>Delete Records Once Po | Vithhol<br>Vithhol<br>Qlear Fr<br>Use Pay<br>Post Inp<br>Allow U | d Federal Tax From Fringe Be<br>d <u>State Tax From Fringe Be</u><br>inge Benefit After Update<br>y Class Co <u>d</u> e<br>ut Pay by <u>D</u> ay<br>Ipdate To Live From Budget | Benefits<br>Diffs<br>Work  |
| Distribute By                                                                                               | cents 🔲 Budget A                                                                                                    | mounts 🔲 Fisca                                                   | al Year-To-Date Amounts                                                                                                    | —                          |

Payroll>PR Setup>PR Paramter Maintenance I, tab 10

Under PR Setup, under Pr Parameter Maintenance I, Tab 10. Other, be sure that **Clear Fringe Benefit After Update** checkmark is <u>not</u> selected.

| 🕸 PR/CTFB: Calc Taxable Fringe Benefi                                                                                         | t (v3.14)                                                                                                    |
|----------------------------------------------------------------------------------------------------|----------------------------------------------------------------------------------------------------|
| Effecti <u>v</u> e Date 12/31/2018 💌<br>Scholastic <u>Y</u> ear 2017 💽 )7/0                                                   | Employment Date 10/01/2016 💌                                                                                   |
| <ul> <li>✓ Update Fringe Benefit</li> <li> <u>R</u>eplace Amount      </li> <li> <u>A</u>ccumulate Amount         </li> </ul> | Calculate Amount<br>Pay Period<br>Annual<br><u>O</u> ther <u>M</u> onths                                       |
| Report Destination<br>To Report Vie <u>w</u> er<br>To <u>P</u> rinter Milton on mob-fr<br>Enter Selection Criteria,           | Fo <u>G</u> rid O To <u>F</u> ile<br>os-p01 (from 3G4NN72) <u>S</u> etup<br>Click Enter(F1) To Generate Report |

Payroll>PR Check Processing>Calc Taxable Fringe Benefit (PR/CTFB)

- 1. Enter the **Effective Date**. This date will always be 12/31 of the current year.
- Enter the Scholastic Year. This year should be the fiscal year prior to the current year. So for calendar year 2018, you would use scholastic year 2017. The date range that will be used will display next to the year.
- 3. Enter the **Employment Date**. This date is up to your district policy and Harris support cannot tell you what date to enter. Anyone hired after the date you enter here will not be included in the calculation. In the sample above, no one hired after 10/1/2016 will be included.
- 4. Select the **Pay Period** option in the **Calculate Amount** box.
- 5. Before updating the fringe records, you can run the transaction as report only. To do this make sure the **Update Fringe Benefit** option is <u>not</u> selected and click on the **Enter** button.
- 6. To update the Fringe Benefits mark the **Update Fringe Benefit** checkmark and choose the **Replace Amount** option.
- 7. Click on the **Enter** button.
- Once the fringe has been updated you will be able to see fringe benefit records for individual employees in the Employee Maintenance Job Leave/Fringe screen. Click on the View Fringe Benefit Data button to view the fringe record.

| F            | Fringe Benefit Information |                 |        |        |  |  |  |  |  |  |
|--------------|----------------------------|-----------------|--------|--------|--|--|--|--|--|--|
| <u>C</u> ode |                            |                 |        |        |  |  |  |  |  |  |
|              | Add/Update <u>I</u> tem    |                 |        |        |  |  |  |  |  |  |
|              | Code                       | Description     | Amount | Active |  |  |  |  |  |  |
|              | L                          | GROUP TERM LIFE | 50.00  | Yes    |  |  |  |  |  |  |
|              |                            |                 |        |        |  |  |  |  |  |  |